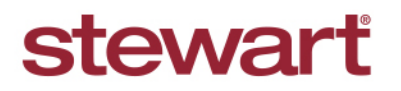

Real partners. Real possibilities.™

### Stewart Access: Post Policy Endorsements

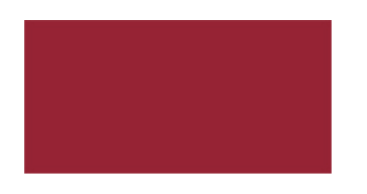

#### **Quick Reference Card**

| olicy Endorse              | ments Cre              | ated in Stewa             | t Access            |                        |            |                     |                    |            |
|----------------------------|------------------------|---------------------------|---------------------|------------------------|------------|---------------------|--------------------|------------|
| ollowing steps to          | issue addition         | al Endorsements a         | after a Policy      | nas been iss           | ued ir     | n Stewart Ac        | cess.              |            |
| Select Post Polic          | y Endorsem             | ent from the Stewa        | art Access me       | nu.                    |            |                     |                    |            |
| stewart access             | File - C               | PL Jacket Po              | st Policy Endors    | ement Re               | gister     | Contact -           | Help               |            |
|                            |                        |                           |                     |                        |            |                     |                    |            |
| Enter the <b>Origina</b>   | I Jacket File          | Number and click          | Search Sear         | ch                     |            |                     |                    |            |
| Original Jacket            |                        |                           |                     |                        |            |                     | ^                  |            |
| File Number                |                        |                           | Agency Stev         | artAccess Test Ager    | ic) 🔻      |                     | Search             |            |
|                            |                        |                           |                     |                        |            |                     |                    |            |
| Select the <b>Policy</b>   | to which the           | Endorsement is b          | eing created.       | Click <b>Save</b>      | 8          | The Endors          | ement tab will be  | revealed.  |
| +                          |                        |                           | 5                   |                        |            |                     |                    |            |
| Original Jacket            |                        |                           |                     |                        |            |                     | ~                  |            |
| File Nur                   | mber marktestz         |                           |                     | Agency StewartA        | cess Test  | Agency •            |                    |            |
|                            | Or                     | iginal Jacket + OPN:1886  | 10090 Type:Loar 🔹   |                        |            |                     | B                  |            |
| OPN 188                    | 610090                 | State UT                  |                     | • Li                   | ability    | \$ 150,000.00       |                    |            |
| Original Policy Date 2/11  | 1/2016                 | Form Type Loar            | I                   | • Under                | writer     | STG                 | T                  |            |
|                            |                        |                           |                     |                        |            |                     |                    |            |
|                            |                        | Prop                      | erty 1              |                        |            |                     |                    |            |
| + %                        |                        |                           |                     |                        |            |                     |                    |            |
| Primary Pro                | opertyType             | Address Line 1            | Address Line 2      | City Sta<br>Aadison UT | ite        | ZIP Cou             | nty A              |            |
|                            | igio i dininy brioning |                           |                     |                        |            |                     |                    |            |
| lick Add 🕇 on              | the Endorse            | <b>ment</b> tab. Select t | ne needed er        | dorsement f            | rom th     | ne picklist. E      | inter the Actual P | remium and |
| <b>temittance</b> , if ne  | eded. Scroll t         | o the right to enter      | a <b>Transactic</b> | n Code (red            | quired)    | ). Click <b>Upd</b> | ate 🕒 .            |            |
| +                          |                        |                           |                     |                        |            |                     |                    |            |
| Original Jacket            |                        |                           |                     |                        |            |                     | ^                  |            |
| File Num                   | ber marktestz          |                           | Ager                | cy StewartAccess       | Test Ageno | су 🔻                |                    |            |
|                            | Origi                  | nal Jacket + OPN:1886100  | 190 Type:Loar 🔻     |                        |            |                     |                    |            |
| OPN 1886                   | \$10090                | State UT                  | v                   | Liability              | \$ 1       | 50,000.00           |                    |            |
| Original Policy Date 2/11/ | 2016                   | Form Type Loan            | Ŧ                   | Underwriter            | STG        |                     | T                  |            |
|                            |                        | Endorsement               | Property <b>A</b>   |                        |            |                     |                    |            |
| +                          |                        | Lidorsement U             | . Topony            |                        |            |                     |                    |            |
|                            |                        |                           |                     |                        |            |                     |                    |            |
| Date                       | Location               | Endorsement               | Liabili             | y Actual               | Premium    | Actual Remittance   |                    |            |

# stewarť

Real partners. Real possibilities.™

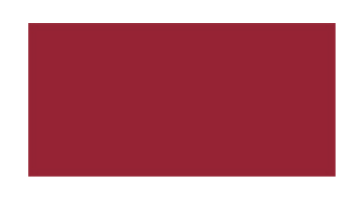

**Quick Reference Card** 

### **Stewart Access: Post Policy Endorsements**

| 5.                                                                 | To edit the endorsement information before issuing, click <b>Edit</b> then make any changes.                                                            |                 |                   |                   |                       |                  |                 |                        |                                   |  |  |  |
|--------------------------------------------------------------------|----------------------------------------------------------------------------------------------------|-----------------|-------------------|-------------------|-----------------------|------------------|-----------------|------------------------|-----------------------------------|--|--|--|
| 6.                                                                 | To delete this endorsement before issuing, click <b>Delete</b>                                                                                          |                 |                   |                   |                       |                  |                 |                        |                                   |  |  |  |
| 7.                                                                 | To issue the endorsement, click Issue                                                                                                    |                 |                   |                   |                       |                  |                 |                        |                                   |  |  |  |
|                                                                    | Endorsement ① Property ①                                                                                                    |                 |                   |                   |                       |                  |                 |                        |                                   |  |  |  |
|                                                                    |                                                                                                    |                 |                   |                   |                       |                  |                 |                        |                                   |  |  |  |
|                                                                    |                                                                                                    | Date            | Location          | End               | lorsement             | Liability        | Actual Premium  | Actual Remittance      |                                   |  |  |  |
|                                                                    |                                                                                                    | 3/17/2016       | 1980 Post Oak     | ALT               | A 8.1-06 Environmenta |                  | \$150.00        | \$0                    | A                                 |  |  |  |
| 8.                                                                 | 8. Once issued, a unique Serial Number is generated by Stewart Access for the endorsement.                                                              |                 |                   |                   |                       |                  |                 |                        |                                   |  |  |  |
|                                                                    |                                                                                                    | , I             |                   | Endorser          | ment  Property        |                  |                 |                        |                                   |  |  |  |
|                                                                    | +                                                                                                    |                 |                   |                   |                       |                  |                 |                        |                                   |  |  |  |
|                                                                    | bility                                                                                                    | Actual Premium  | Actual Remittance | Trans Code        | Calculated Remittance | Status           | Issue Date Canc | cel Date Serial Number |                                   |  |  |  |
|                                                                    |                                                                                                    | \$150.00        | \$0               | 500               | \$0                   | Issued           | 3/17/2016       | 190105428              |                                   |  |  |  |
| 9.                                                                 | 9. To delete an Issued endorsement click <b>Cancel</b> . The endorsement is removed and marked as <b>Cancelled</b> for <b>Policy Register</b> purposes. |                 |                   |                   |                       |                  |                 |                        |                                   |  |  |  |
| Note:                                                              | This exercis                                                                                                    | se will only c  | reate an entry    | in the Po         | licy Register. `      | You must         | print the actu  | al endorsemer          | nt from your production software. |  |  |  |
| Post Policy Endorsements to Policies NOT Created in Stewart Access |                                                                                                    |                 |                   |                   |                       |                  |                 |                        |                                   |  |  |  |
| Steps                                                              | 5                                                                                                    |                 |                   |                   | ,                     |                  |                 |                        |                                   |  |  |  |
| 1.                                                                 | Select Post Policy Endorsement from the Stewart Access menu.                                                                                            |                 |                   |                   |                       |                  |                 |                        |                                   |  |  |  |
|                                                                    | stewart a                                                                                                    | ccess Fil       | e ▼ CPL           | Jacket            | Post Policy Endors    | ement            | Register Co     | ntact 👻 Help           |                                   |  |  |  |
| 2                                                                  | Enter the <b>(</b>                                                                                                    | Original File   | Number and        | click Sea         | Search                |                  |                 |                        |                                   |  |  |  |
| ۷.                                                                 | Original Jacket                                                                                                    |                 |                   |                   |                       |                  |                 | ~                      | 1                                 |  |  |  |
|                                                                    | Fi                                                                                                    | le Number       |                   | ]                 | Agency Stewart/       | Access Test Agen | C) •            | Search                 | 1                                 |  |  |  |
| 3.                                                                 | Complete<br>Original Jacket                                                                                                    | the highlight   | ed fields and     | click <b>Save</b> |                       |                  |                 | ~                      | _                                 |  |  |  |
|                                                                    | Fil                                                                                                    | e Number PPETes | t100              |                   | Agency StewartAc      | cess Test Agency | T               | Search                 |                                   |  |  |  |
|                                                                    | C<br>Original Policy E                                                                                                    | DPN             |                   | State             |                       | •<br>• Unde      | Liability \$    |                        |                                   |  |  |  |
|                                                                    |                                                                                                    |                 |                   |                   |                       |                  |                 |                        |                                   |  |  |  |

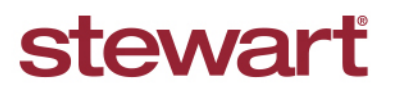

Real partners. Real possibilities.™

#### **Stewart Access: Post Policy Endorsements**

## **Quick Reference Card**

Add the Property Address by clicking Add +. Enter the Property address or Lot, Block, Subdivision or Metes and Bounds 4. Click Save again. The Endorsement tab will be revealed. fields. Click Save Add Property File Number PPETest100 ess Test Adency Address Line 2 Property Type Address Line 1 USA letes And Bound Click Add 📩 on the Endorsement tab. Select the needed endorsement from the picklist. Enter the Actual Premium and Actual 5. Remittance, if needed. Scroll to the right to enter a Transaction Code (required). Click Update Original Jacket Agency StewartAccess Test Agency • Original Jacket + OPN 188610090 Type Loar • State UT \* Liability \$ 150,000.00 OPN 188610090 Form Type Loan + Endorsement () Property () + Location 3/17/2016 1980 Post Oak Suite... • 8 9 To edit the endorsement information before issuing, click **Edit** then make any changes. 6. To delete this endorsement before issuing, click Delete 7. To issue the endorsement, click Issue 8. Endorsement 
Property + Endorser A 8 0 3/17/2016 1980 Post Oak ALTA 8.1-06 Environmenta. \$150.00 \$0 9. Once issued, a unique Serial Number is generated by Stewart Access for the endorsement. nent 
Property Endor + Actual Premium Trans Code Calculated Remittance Status Issue Date Cancel Date Serial Numb \$150.00 \$0 500 \$0 Issued 3/17/2016 190105428 10. To delete an Issued endorsement click Cancel . The endorsement is removed and marked as Cancelled for Policy Register purposes. Note: This exercise will only create an entry in the Policy Register. You must print the actual endorsement from your production software.